## Microsoft Office 365 Free for Education

Students at Boort District School are able to install a free copy of Microsoft Office by using their using their student eduPass Email credentials (supplied by Vic Dept of Edu)

| Go to http://office.com and select ' <b>Sign In</b> '<br>in the Top Right                                               | Microsoft Sign in jjsmi2@schools.vic.edu.au No account? Create one! Can't access your account? |  |  |
|----------------------------------------------------------------------------------------------------|------------------------------------------------------------------------------------------------|--|--|
| Sign in with your eduPass username and<br>password (email example:<br>jjsmi2@schools.vic.edu.au) sign into<br>microsoft |                                                                                                |  |  |
|                                                                                                    | Back Next                                                                                      |  |  |

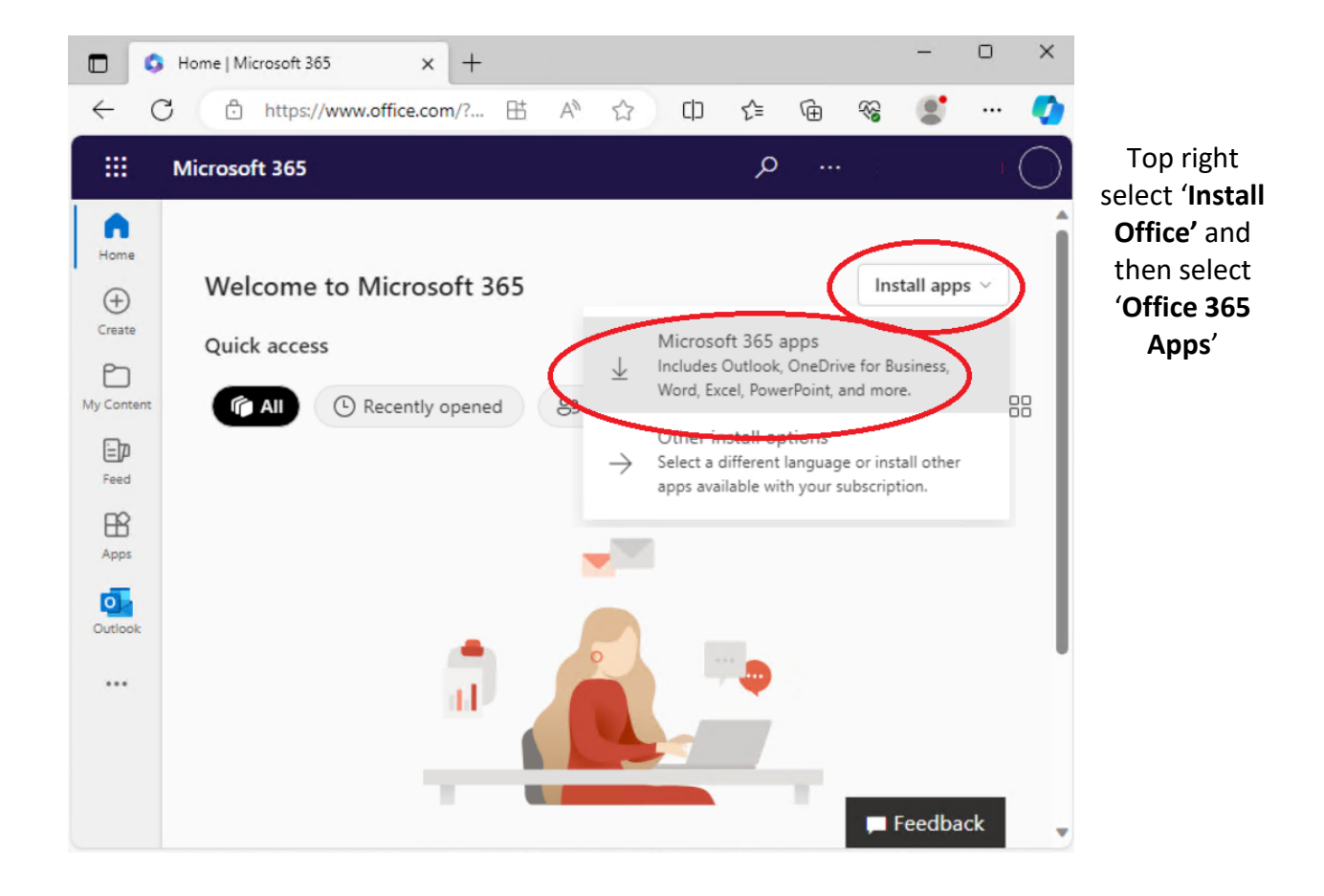

| Office 365        | ₽ Search                                         |                                |                                                                                                    |         |
|-------------------|--------------------------------------------------|--------------------------------|----------------------------------------------------------------------------------------------------|---------|
| n I               | Good maning                                      |                                |                                                                                                    | Install |
| Ð                 | Just a few more steps                            | Just a few more steps          |                                                                                                    |         |
|                   |                                                  | $\frown$                       |                                                                                                    |         |
| 4                 | Setup.                                           | Yes                            |                                                                                                    |         |
| 4                 |                                                  |                                | and the second second sec |         |
| •                 |                                                  |                                | PLUSARE CARACTERISTIC                                                                                                    |         |
| 4                 |                                                  |                                |                                                                                                    |         |
| 4                 | Click Run                                        | Say "yes"                      | Stay online                                                                                                    |         |
| 4                 | Click the Setup fle at the bottom of the screen. | Click Yes to start installing. | After installation, start Office and sign in<br>with the account you use for Office 365:<br>smi0094@boortds.vic.edu.au.                                                                                                    |         |
| 5                 |                                                  |                                |                                                                                                    |         |
| 4                 | Close Need help installing?                      |                                |                                                                                                    |         |
| -                 |                                                  |                                |                                                                                                    |         |
|                   |                                                  |                                |                                                                                                    |         |
| OfficeSetup.exe ^ |                                                  |                                |                                                                                                    |         |

## Download the setup file and then click to Run – choose Yes if you are asked for permission

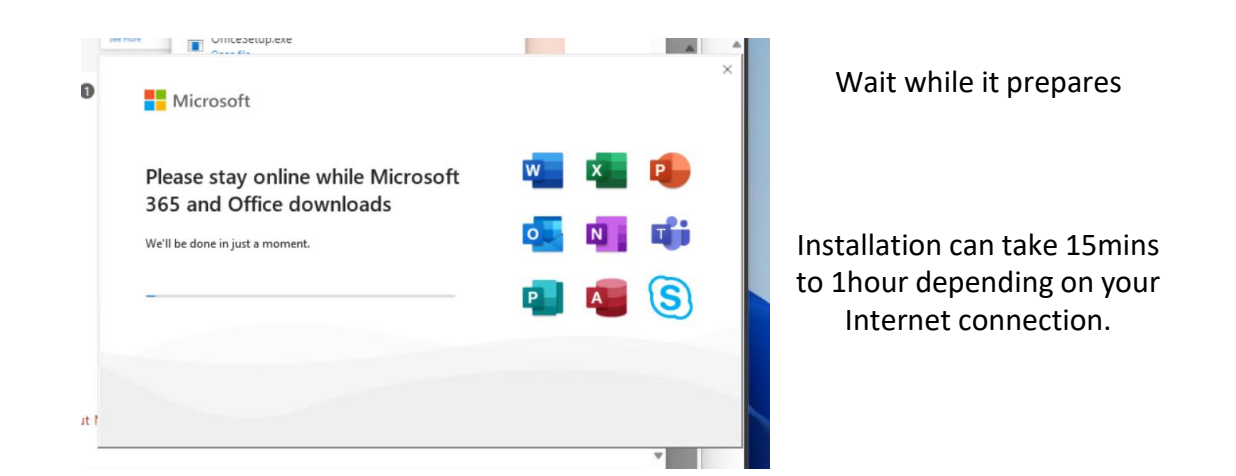

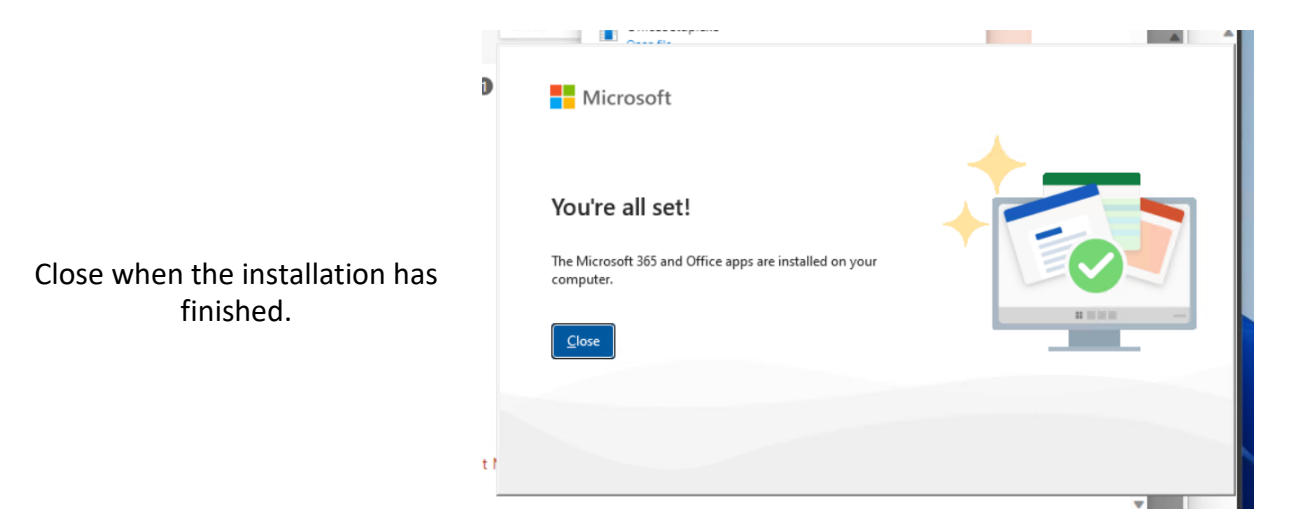

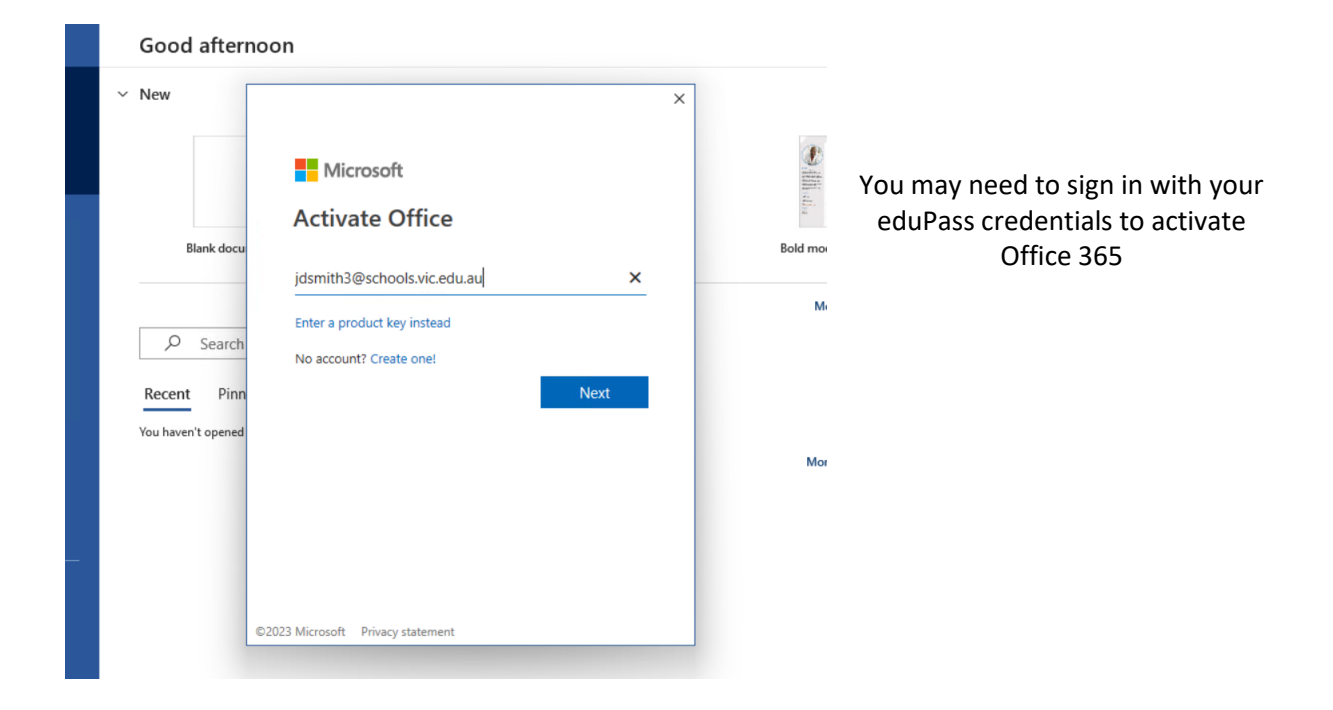